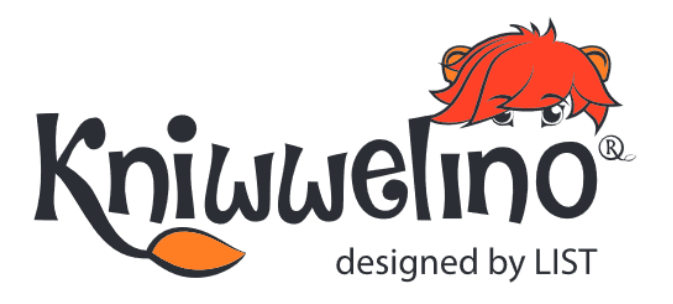

# DÉMARRER

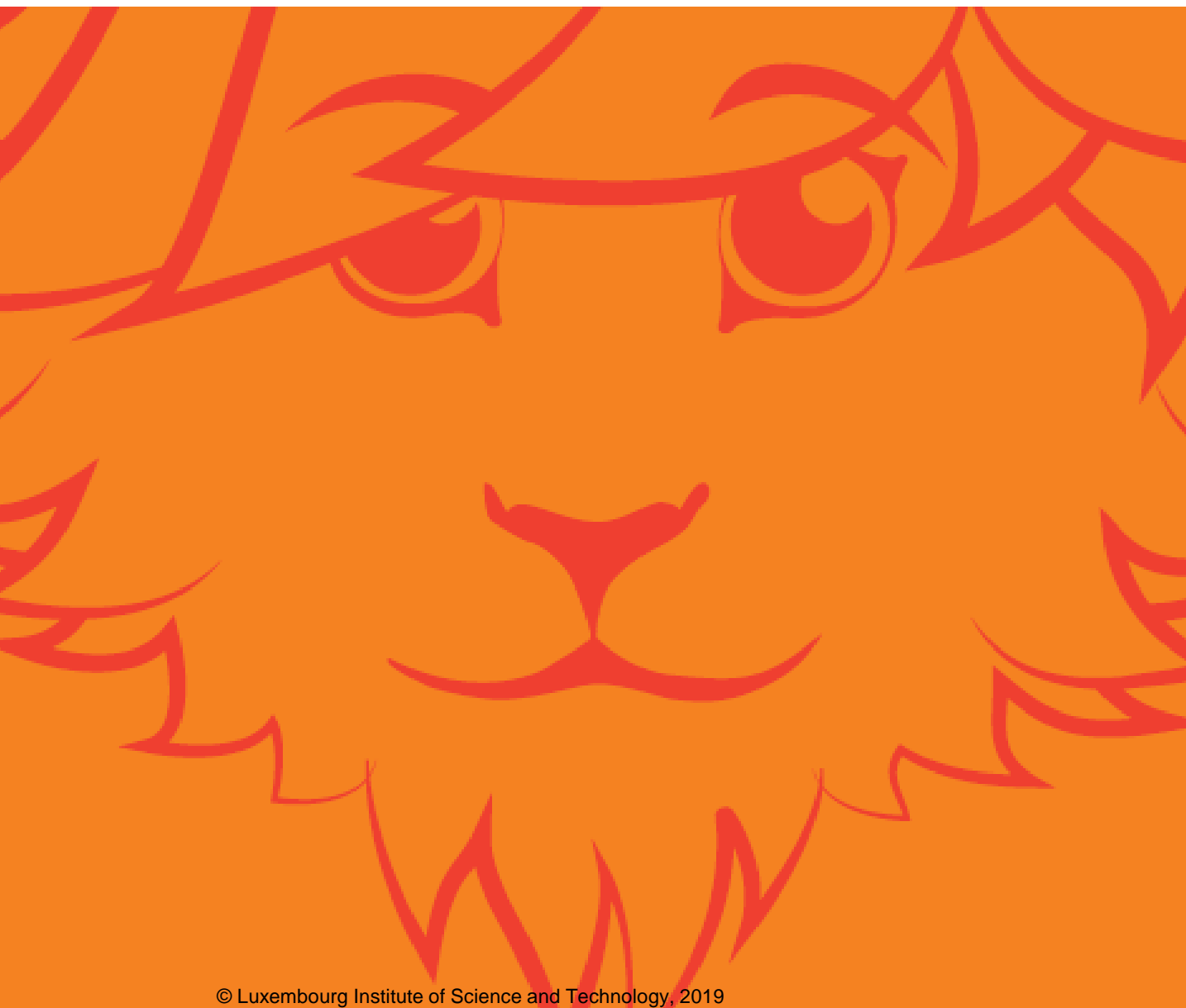

© Luxembourg Institute of Science and Technology, 2019 This document is licensed under a <u>Creative Commons Attribution 4.0 International License</u>. Kniwwelino and the Kniwwelino lion are registered trademarks of the Luxembourg Institute of Science and Technology.

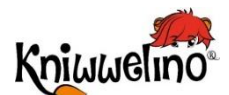

# DÉMARRER

### Le monde de Kniwwelino

Qu'est-ce que c'est? Carte électronique Interface de programmation visuelle

### Installation

Rassemble le matériel nécessaire Branche ta carte à une source de courant Connecte ta carte au Wi-Fi Enregistre ta carte dans l'interface de programmation

### **Premiers pas**

Ecris ton premier programme Transfère ton programme sur ta carte Connecte une extension

### Les extensions

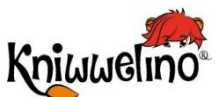

# Le monde de Kniwwelino Qu'est-ce que c'est ?

# Kniwwelino® est un environnement créatif d'apprentissage de la programmation et de l'électronique

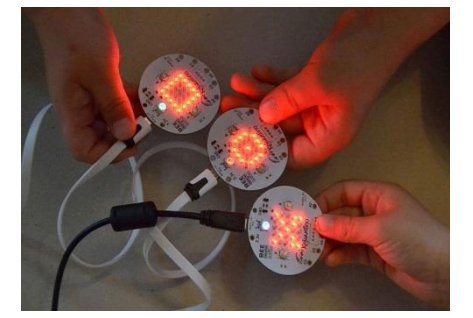

### Découvrir les bases de la programmation Kniwwelino® comprend une carte électronique basée sur les technologies Arduino® et WiFi™ et une interface de programmation visuelle.

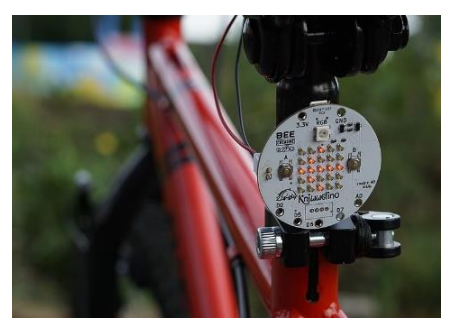

#### Un environnement ludique

L'interface de programmation visuelle en ligne a été conçue spécialement pour les enfants. Elle consiste à agréger des blocs à la manière d'un puzzle. Des extensions, connectées à la carte, permettent de découvrir l'électronique.

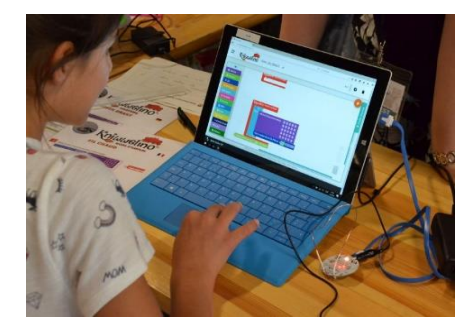

### Apprendre par la pratique

Un large catalogue d'activités ludiques, testées et validées sur le terrain, facilite un apprentissage progressif et autonome. Kniwwelino® permet d'imaginer et de créer ses propres projets.

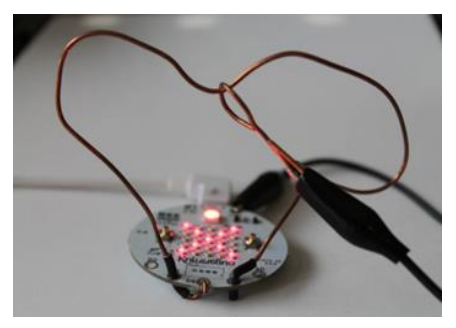

#### Kits créatifs

Des kits prêts à l'emploi sont proposés pour s'initier et créer ses premiers projets.

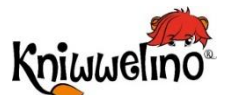

# Le monde de Kniwwelino Carte électronique

#### LED RVB

Diode électroluminescente polychromatique qui s'éclaire de différentes couleurs.

#### **Connexion USB**

Pour connecter la carte électronique à une source d'énergie: ordinateur ou batterie rechargeable (*power bank*).

#### **Puce Wifi**

Pour connecter la carte électronique à internet et échanger des messages avec d'autres cartes.

#### Ports supplémentaires

Pour ajouter des extensions et découvrir l'électronique

### Boutons A et B

Pour actionner un programme en cliquant ou maintenant appuyé, le bouton A, le bouton B ou les deux.

#### Matrice de LEDs

Écran de 25 petites lumières rouges pour afficher un texte ou une image.

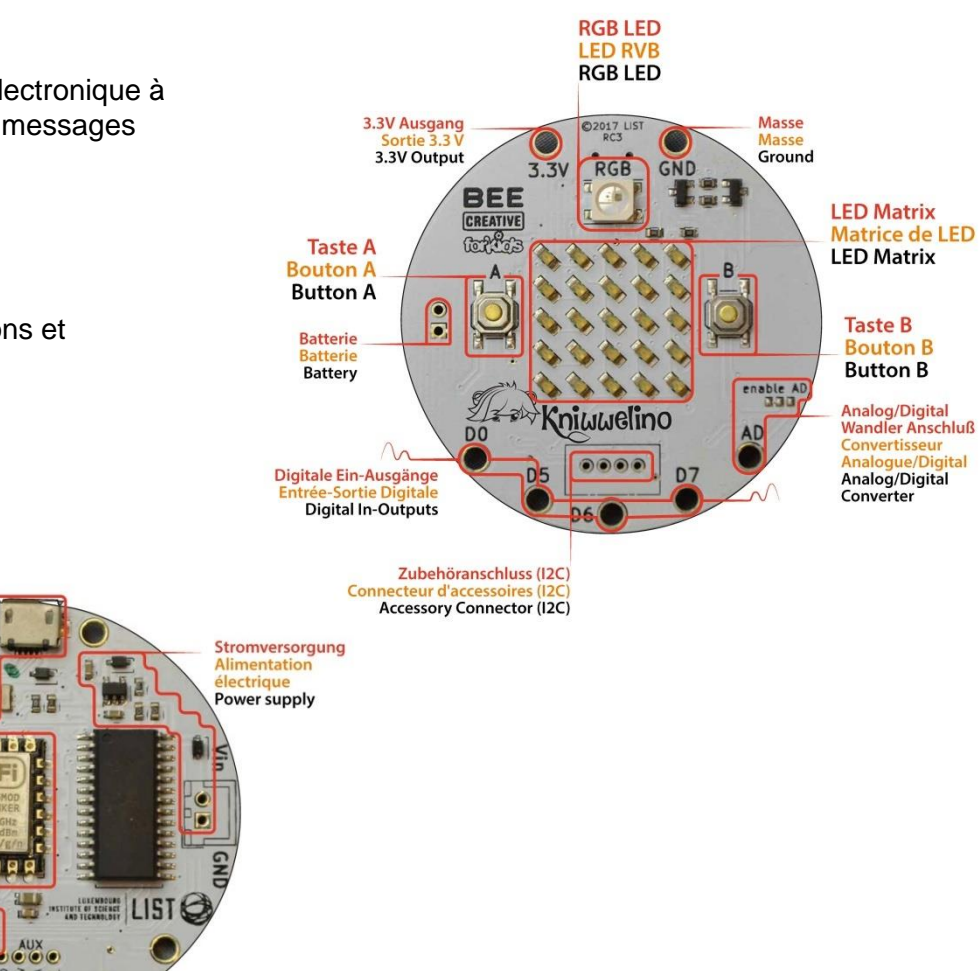

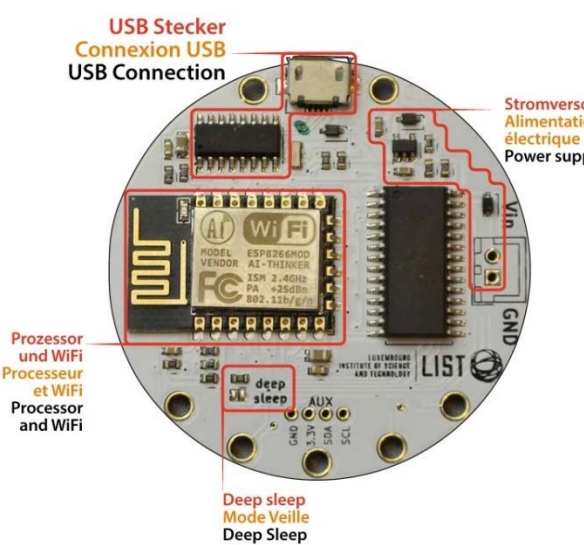

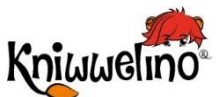

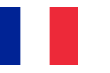

# Le monde de Kniwwelino Interface de programmation visuelle

L'interface de programmation te permet d'écrire un programme informatique pour indiquer à ta carte électronique comment se comporter et réagir. <u>https://code.kniwwelino.lu/</u>

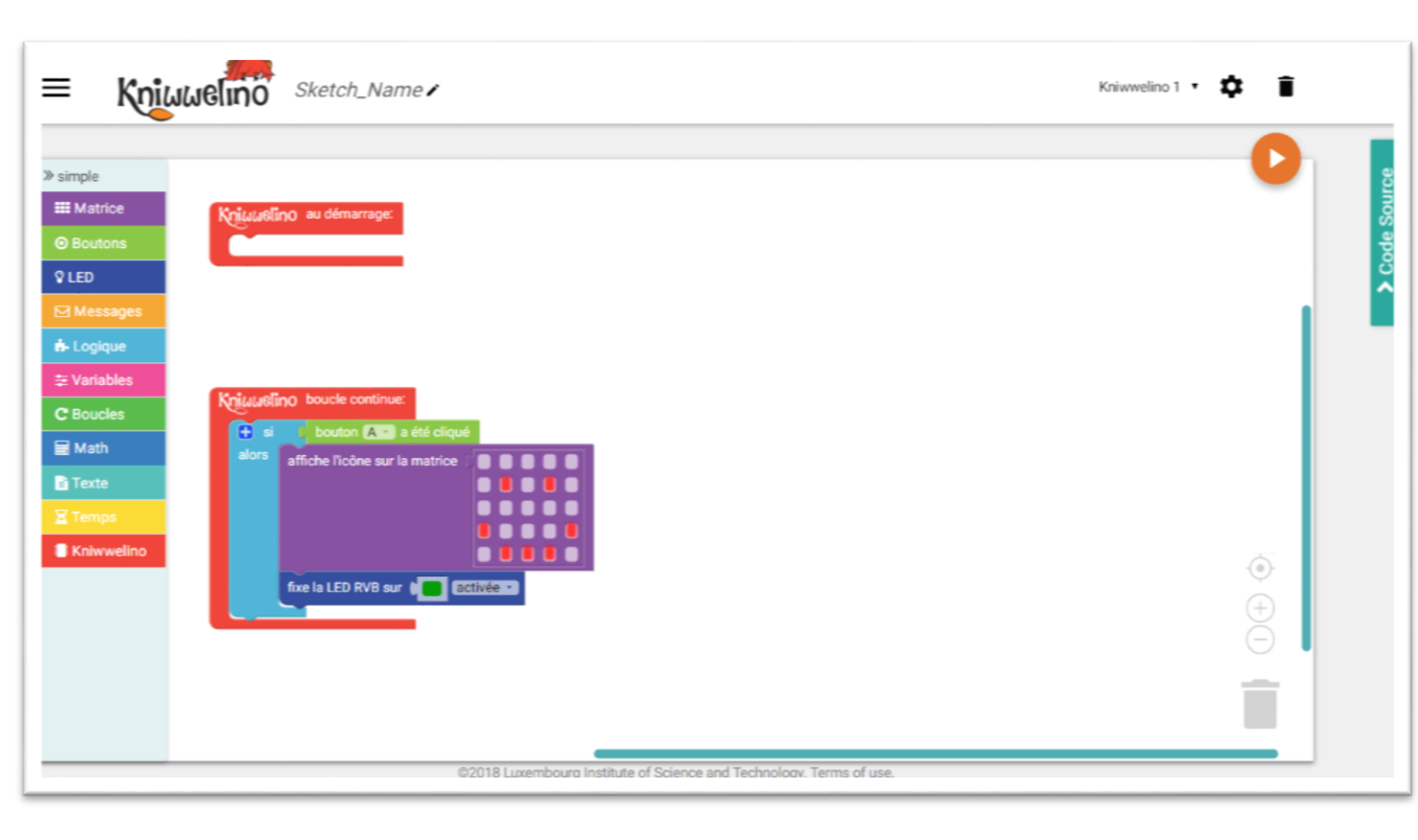

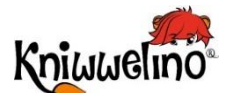

# **Rassemble le matériel nécessaire**

Pour démarrer avec Kniwwelino, tu as besoin de :

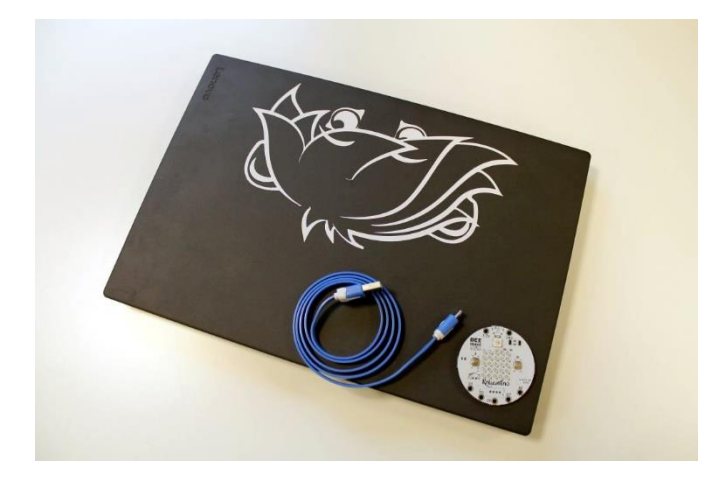

- 1 carte électronique
- 1 câble Micro USB
- 1 ordinateur ou tablette
- · Connection au WiFi

## Installation Branche ta carte électronique au courant

Pour démarrer ta carte électronique, branche la au courant électronique avec un câble USB.

Exemples de sources d'électricité :

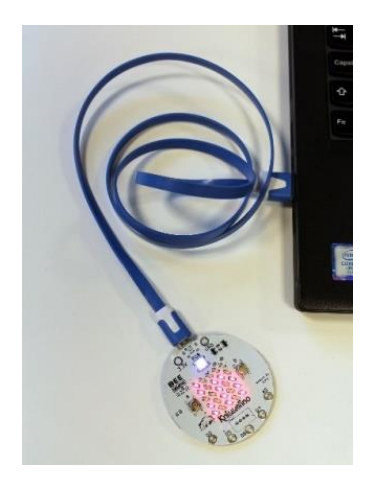

un ordinateur

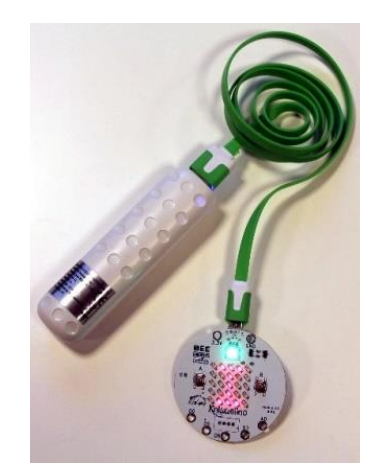

une batterie externe

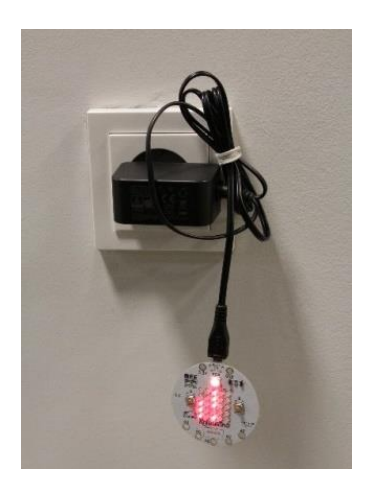

un chargeur

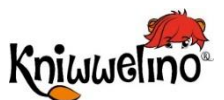

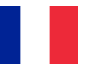

### Installation

Connecte ta carte au Wi-Fi

Pour pouvoir programmer ta carte électronique avec l'interface de programmation en ligne, connecte ta carte au même réseau Wi-Fi que ton ordinateur.

| 1 | Appuie sur le bouton B et maintiens le appuyé pendant<br>que tu branches ta carte à une source de courant.<br>La LED clignote alors en violet et le message "WIFI AP"<br>défile sur la matrice. | Maintiens<br>B appuyé                                                                                                    |
|---|----------------------------------------------------------------------------------------------------|----------------------------------------------------------------------------------------------------|
| 2 | Utilise un smartphone, une tablette ou un ordinateur pour<br>te connecter au réseau "Kniwwelino_ <id nr="">"<br/>Ici par exemple: Kniwwelino_1BAB1D.</id>                                       | Kniwwelino_1BAB1D                                                                                                    |
| 3 | Ouvre une nouvelle fenêtre dans ton navigateur internet et<br>saisis l'adresse http://192.168.4.1<br>La fenêtre suivante apparaît :                                                             | TIS:21          Sign in to network       :         http://192.168.4.1/         Kniwwelino_1BAB1D         WiFiManager         Configure WiFi         Configure WiFi (No Scan) |
| 4 | Clique sur "Configure WiFi" pour saisir l'identifiant et le mot<br>de passe de ton réseau Wi-Fi (les mêmes que pour<br>connecter ton ordinateur ou ton smartphone).                             |                                                                                                    |
| 5 | Ta carte électronique va maintenant essayer de se<br>connecter au réseau Wi-Fi.<br>Quand la LED RVB s'allume en vert, ta carte électronique<br>est connectée correctement au réseau Wi-Fi !     |                                                                                                    |

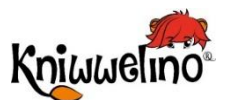

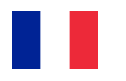

# Enregistre ta carte dans l'interface de programmation

Avant de commencer à programmer, enregistre ta carte électronique dans l'interface de programmation, via les paramètres.

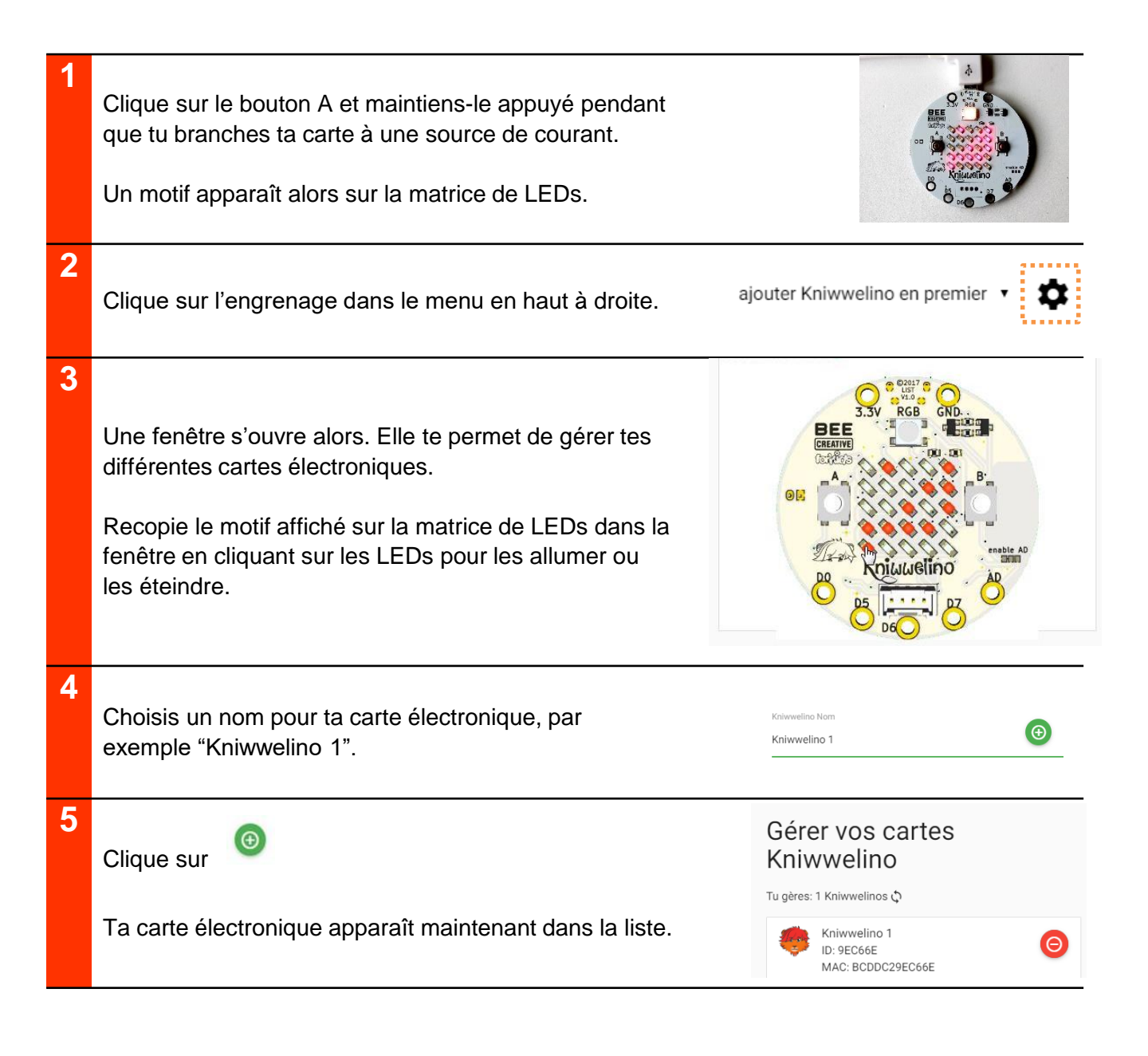

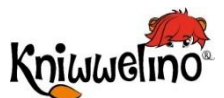

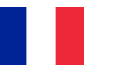

Interface de programmation visuelle

L'interface de programmation te permet d'écrire un programme informatique pour indiquer à ta carte électronique comment se comporter et réagir. <u>https://code.kniwwelino.lu/</u>

Exemple: si tu appuies sur le bouton A alors affiche un sourire et allume la LED en vert

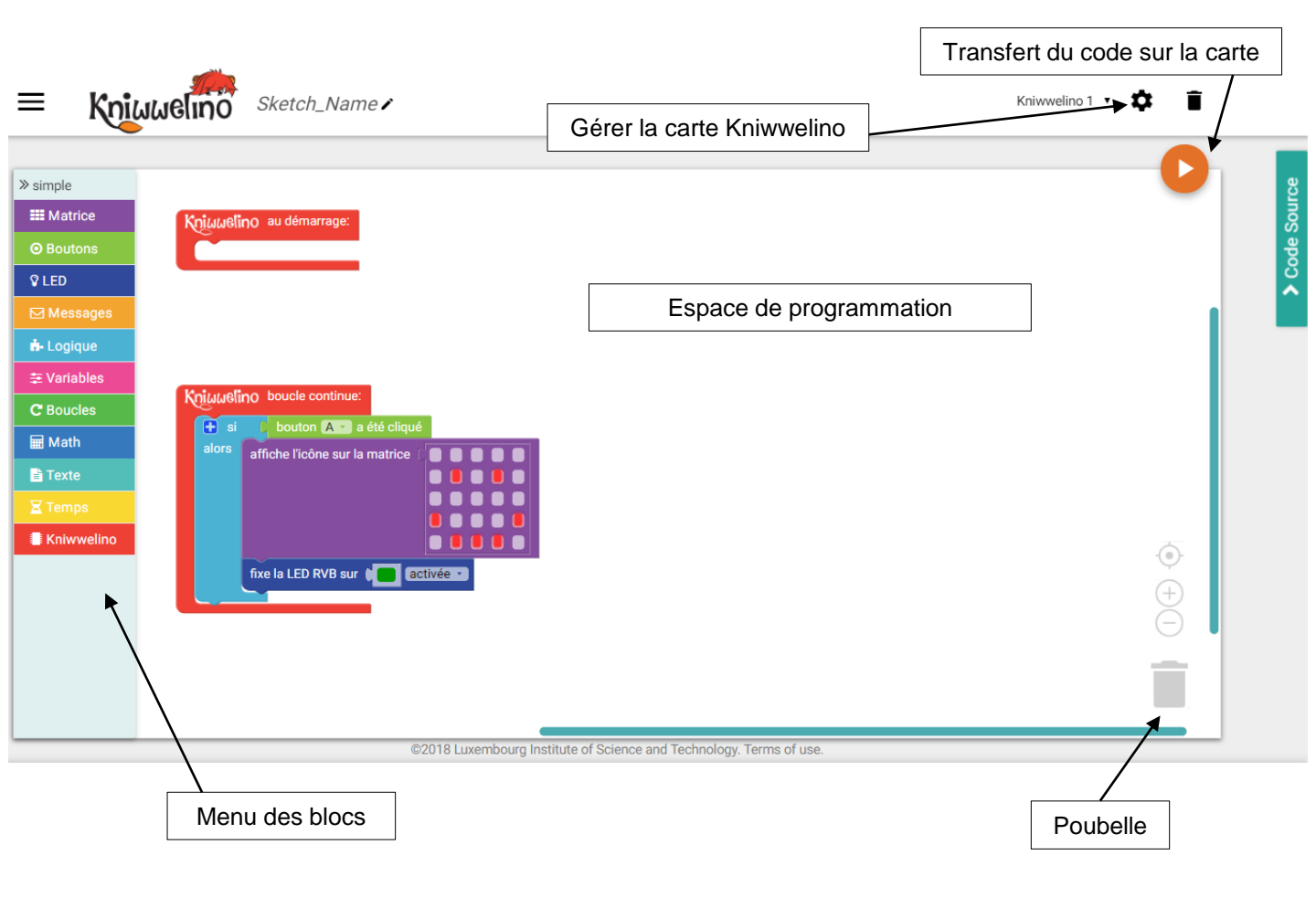

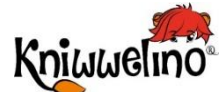

L'interface de programmation visuelle te permet d'écrire un programme en assemblant les blocs comme des pièces d'un puzzle. Tous les blocs disponibles sont rangés en catégories dans le menu à gauche.

Voici les catégories de blocs disponibles dans le menu en mode « simple ».

| Catégorie   | Description                                                                                                    |
|-------------|----------------------------------------------------------------------------------------------------|
| Matrice     | Blocs permettant de programmer la matrice de LEDs rouges qui se trouve au milieu de la carte électronique pour, par exemple, afficher une icône ou un texte.                                                                                                    |
| O Boutons   | Blocs permettant de programmer les boutons A et B de la carte électronique.                                                                                                    |
| ♀ LED       | Blocs permettant de programmer la LED RVB au dessus de la matrice: modifier sa couleur, sa brillance ou son effet.                                                                                                    |
| ⊠ Messages  | Blocs permettant d'envoyer et de recevoir des messages via le Wi-Fi pour, par exemple, envoyer une icône ou un texte à une autre carte électronique.                                                                                                    |
| 🔥 Logique   | Blocs permettant de gérer les éléments de logique, par exemple via les conditions si-alors ou la comparaison de deux nombres.                                                                                                    |
| ≢ Variables | Blocs permettant de créer des variables, c'est à dire un élément virtuel contenant/donnant<br>accès à, par exemple, une valeur ou un texte et pouvant être réutilisé plus tard dans le<br>programme.                                                                                                    |
| C Boucles   | Blocs nécessaires pour répéter plusieurs fois un ensemble de blocs.                                                                                                    |
| I Math      | Blocs relatifs aux nombres et opérations mathématiques sur les nombres comme les additions, soustractions, mais aussi les arrondis ou la génération aléatoire de nombre.                                                                                                    |
| Texte       | Blocs permettant de créer un texte ou de réaliser des opérations sur du texte comme une concaténation (composer un texte avec différents éléments).                                                                                                    |
| 🛛 Temps     | Blocs permettant de contrôler le temps, par exemple pour que la carte électronique attende<br>un certain nombre de secondes avant d'exécuter la suite des blocs du programme ou<br>récupérer la date ou l'heure actuelle.                                                                                                    |
| Kniwwelino  | Kniwwelino au démarrage contient les blocs qui doivent être exécutés qu'une seule fois,<br>lorsque la carte électronique démarre (par exemple la déclaration des variables).<br>Kniwwelino boucle continue contient les blocs qui seront exécutés tant que la carte<br>électronique sera branchée (sur l'ordinateur ou sur une source d'électricité). |

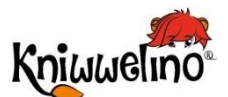

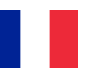

## **Ecris ton premier programme**

Quand tu ouvres l'interface de programmation visuelle, deux blocs vides apparaissent au milieu de la zone blanche. Ta carte n'a encore reçu aucune instruction.

Kniwwelino au démarrage:

Kniwwelino au démarrage contient les blocs qui ne seront exécutés qu'une seule fois, lorsque la carte démarre (par exemple la déclaration des variables). Kniwwelino boucle en continue contient les blocs qui seront exécutés tant que la carte sera branchée.

Kniwwelino boucle continue:

Tu peux commencer à créer ton programme informatique pour donner des instructions à ta carte.

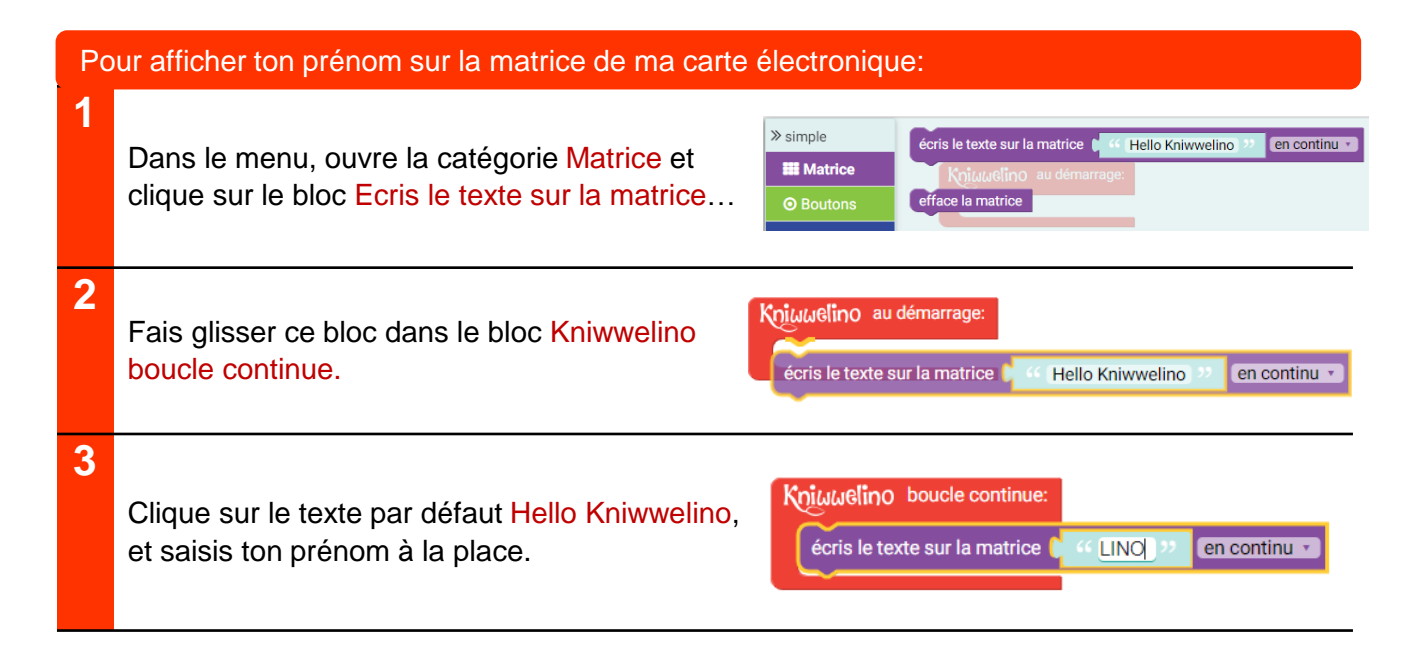

Ton premier programme informatique est prêt, il ne te reste qu'à le transférer sur ta carte !

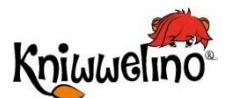

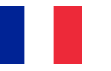

L'interface de programmation visuelle

L'interface de programmation te permet d'écrire un programme informatique pour indiquer à ta carte électronique comment se comporter et réagir. <u>https://code.kniwwelino.lu/</u>

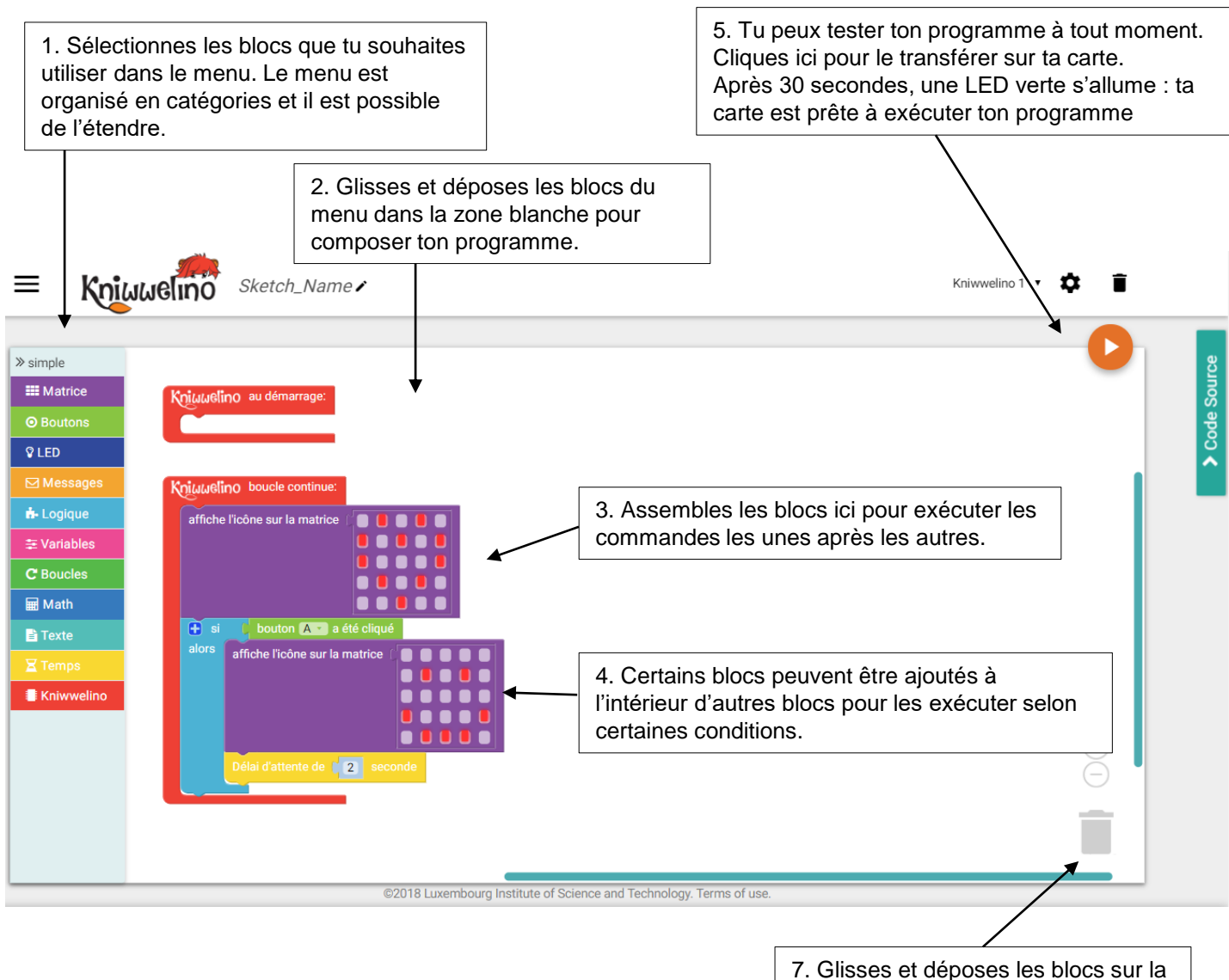

poubelle pour les supprimer

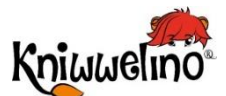

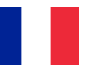

### Transfère ton programme sur ta carte

Transfère ton programme sur ta carte électronique pour le tester. Cela prendra environ 30 secondes.

| 1 | Clique sur le bouton orange "lecture" en haut à droite de l'écran.                                                                                     |  |
|---|----------------------------------------------------------------------------------------------------|--|
| 2 | Ton code est d'abord compilé, puis transféré sur<br>ta carte électronique.                                                                             |  |
| 3 | Dès que le transfert commence, une flèche apparaît sur ta carte électronique.                                                                          |  |
| 4 | Ensuite, ta carte électronique redémarre et se reconnecte au<br>Wi-Fi : toutes les LEDs de la matrice s'allument, puis s'éteignent<br>progressivement. |  |
| 5 | Lorsque la LED RVB s'allume en vert, ta carte électronique commence à exécuter ton programme.                                                          |  |

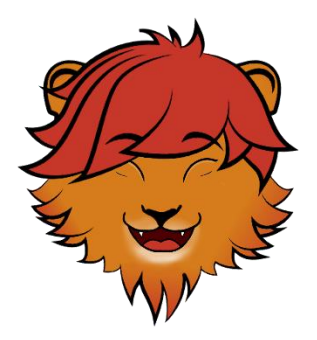

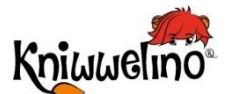

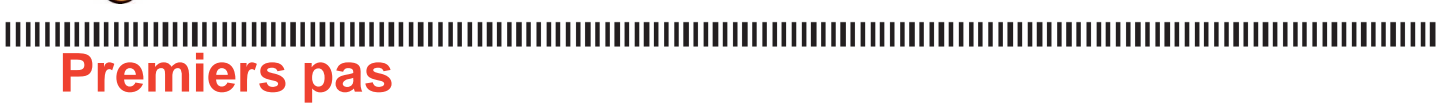

**Connecte une extension** 

Connecte tes extensions aux ports D0, D5, D6, D7, 3.3V et GND de la carte électronique. Chaque extension nécessite au moins 2 ports.

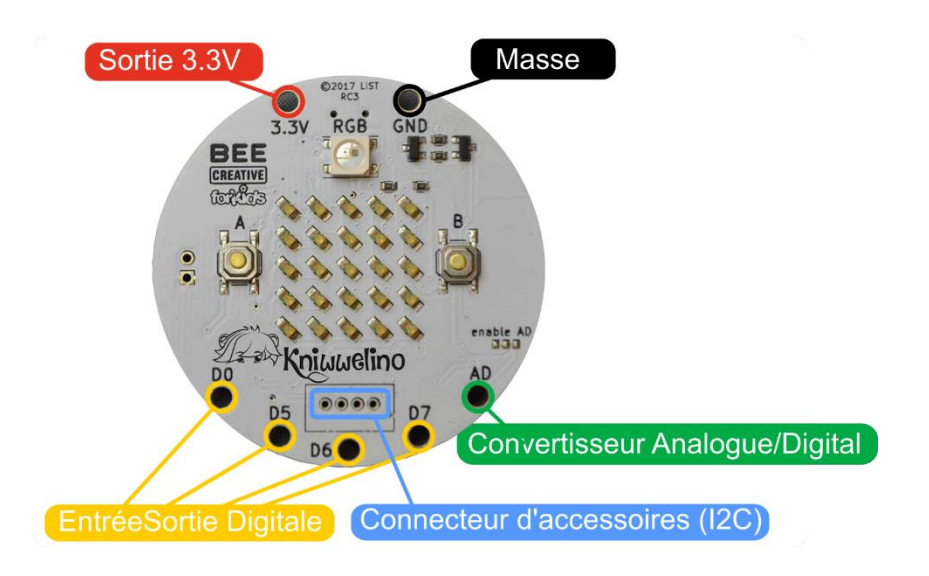

Connecte tes extensions avec des pinces crocodiles ou des cables en silicone :

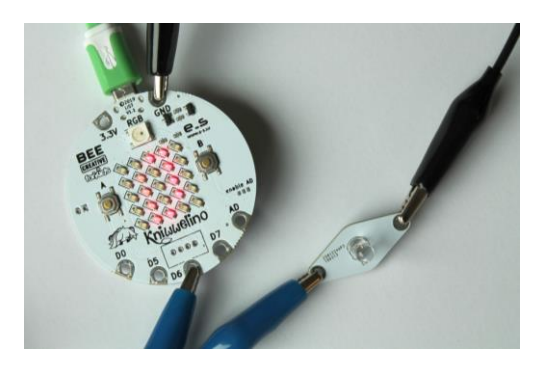

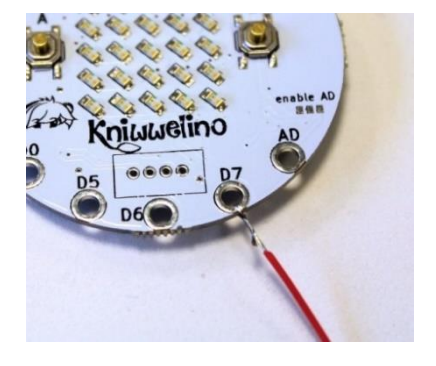

Pour connecter 2 pinces sur la même fiche, tu peux les brancher l'une sur l'autre :

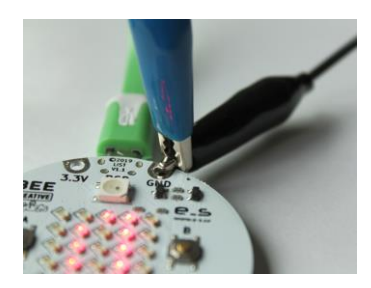

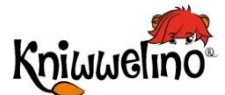

## Les extensions

Voici quelques exemples d'extensions. Tu trouveras les indications pour les connecter à ta carte et les blocs qu'il faudra utiliser pour les programmer.

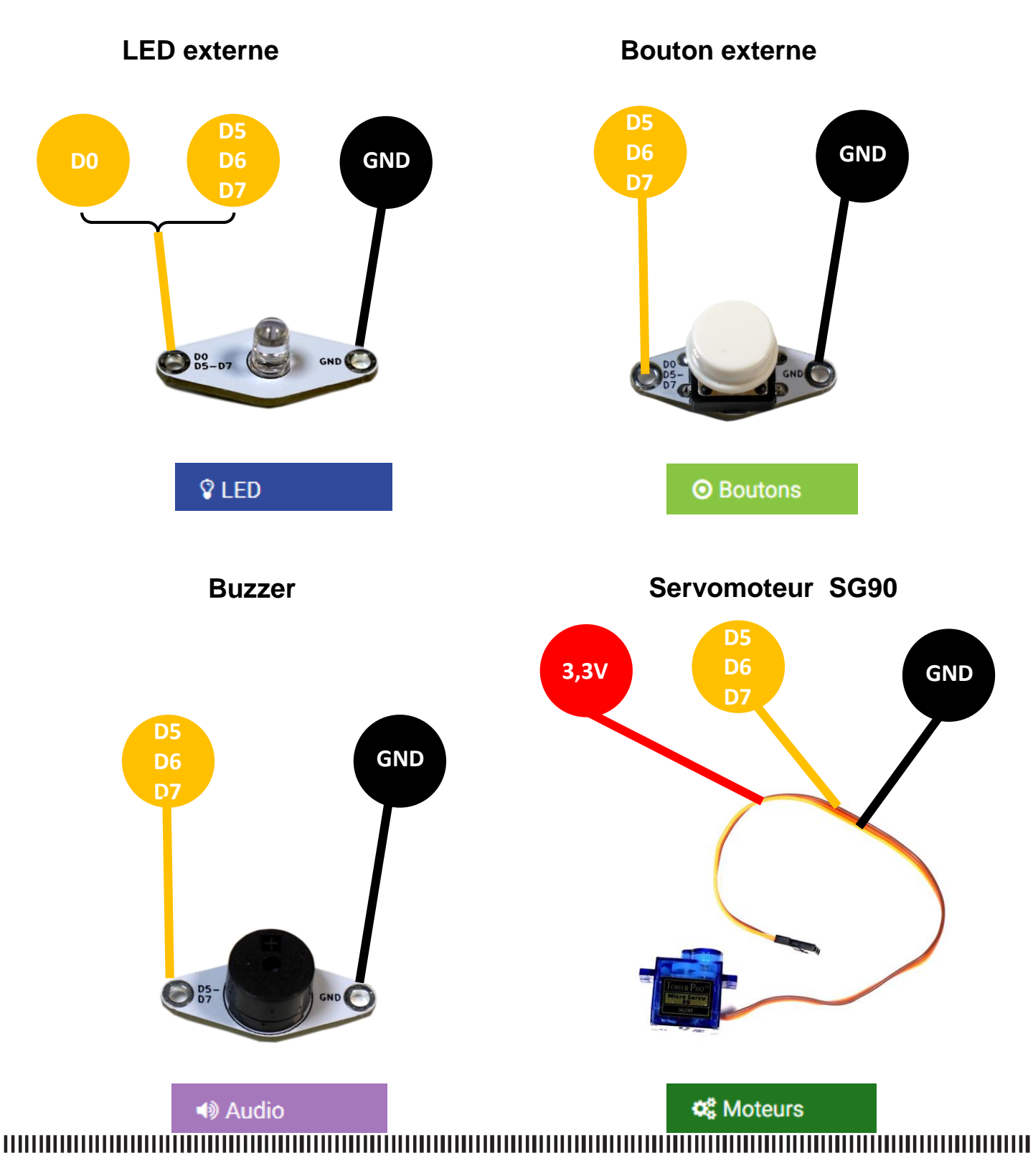

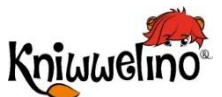

### Les extensions

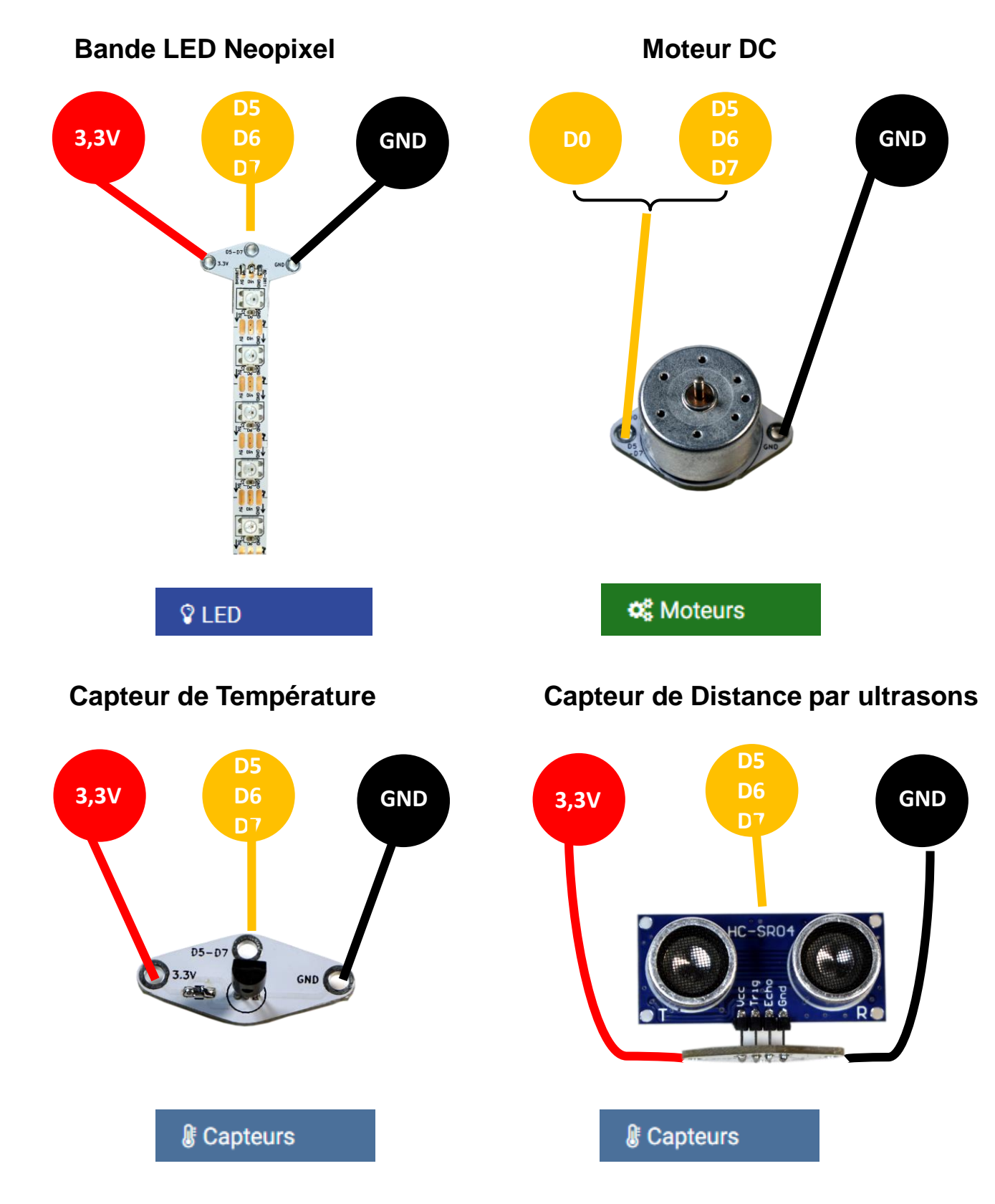

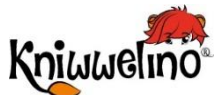

### Les extensions

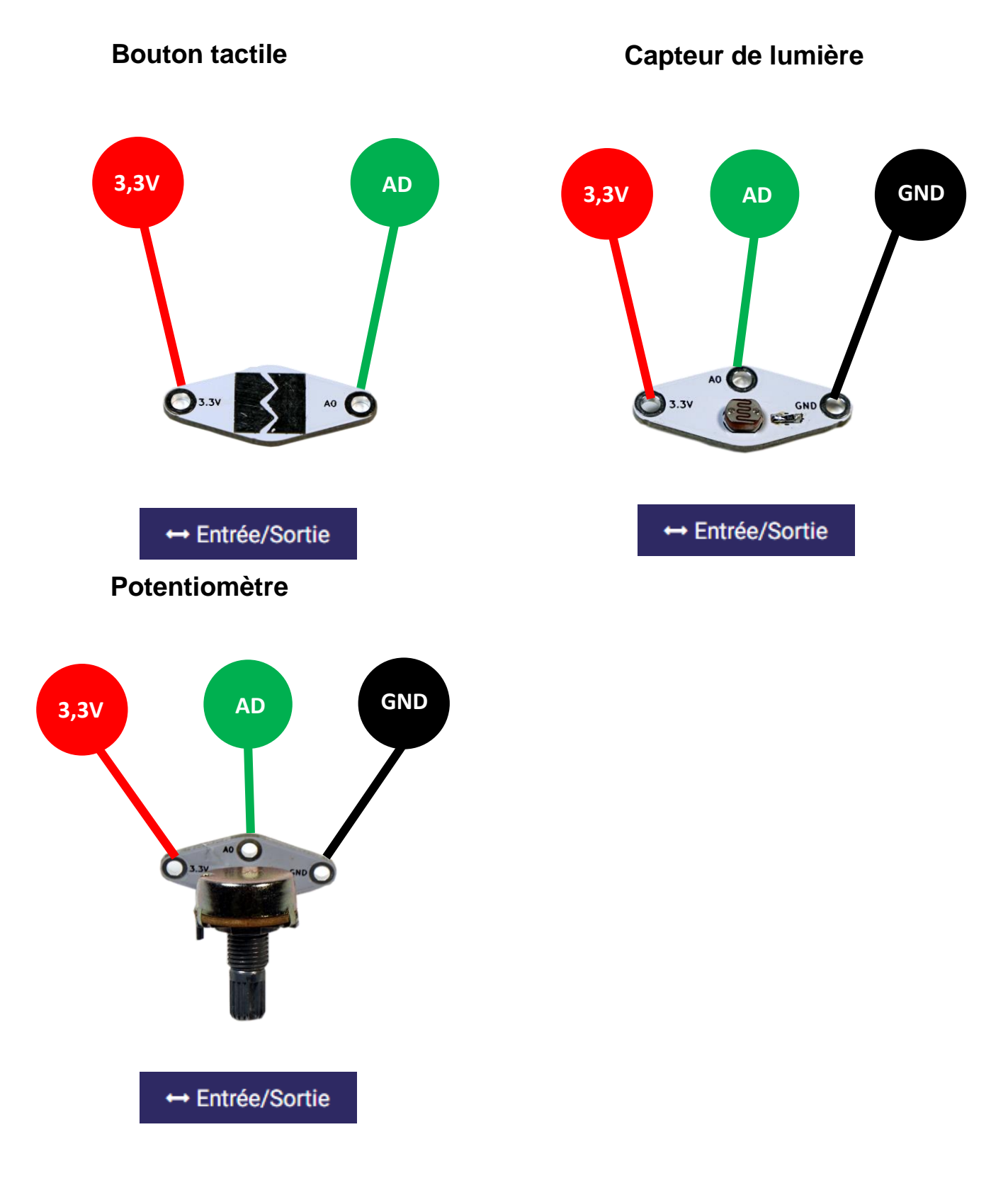